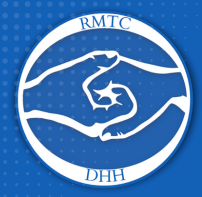

## **Quick Tip Sheet**

Turning on Captions in PowerPoint

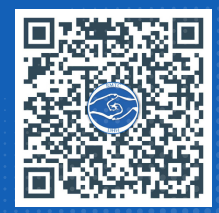

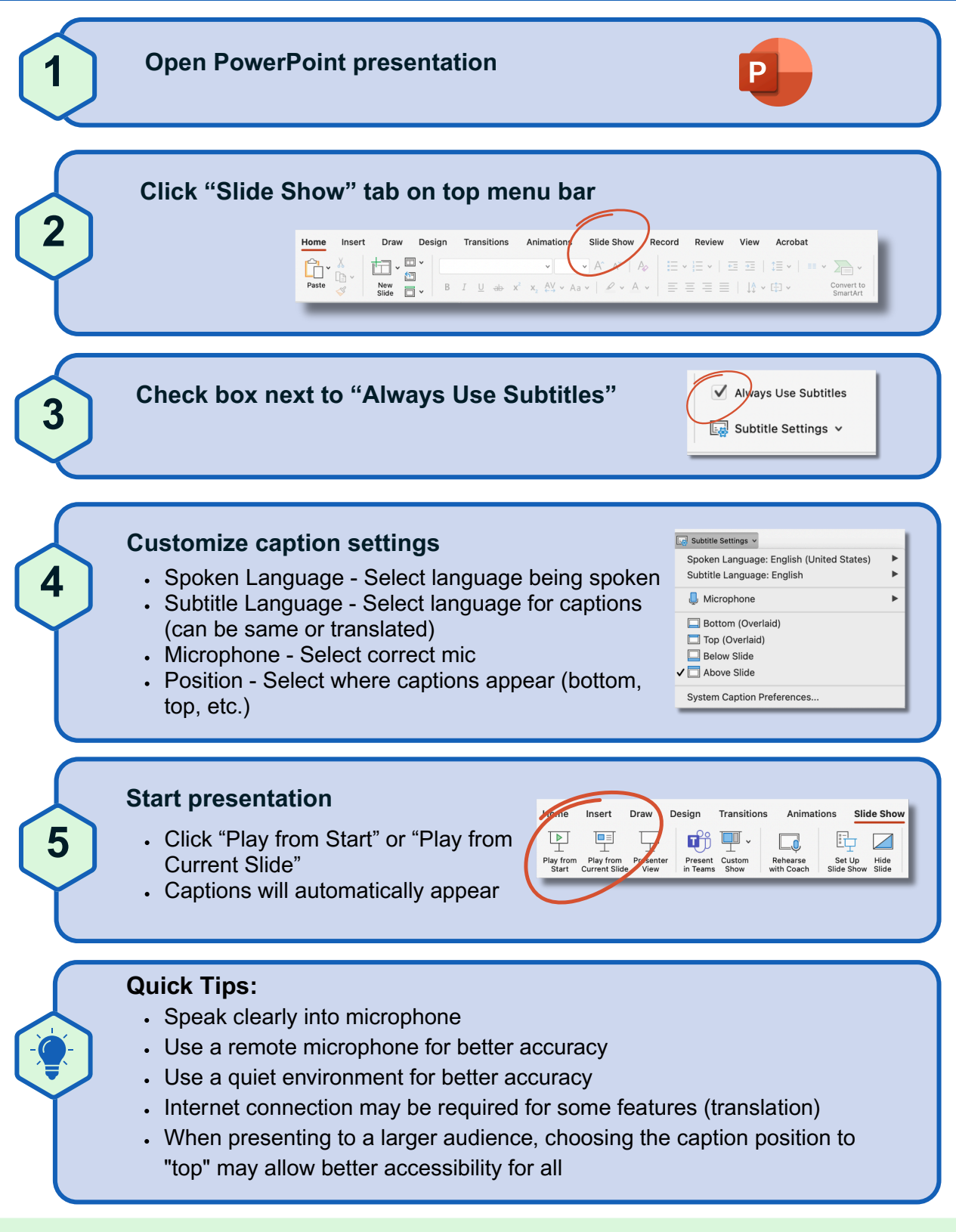

This resource was developed by the Resource Materials and Technology Center for the Deaf/Hard of Hearing, a special project funded by the State of Florida, Department of Education, Bureau of Exceptional Education and Student Services and through federal assistance under the Individuals with Disabilities Education Act (IDEA), Part B and IDEA Part B Trust funds, and through an agreement with the Florida School for the Deaf and the Blind.